# คู่มือการใช้งานเว็บไซต์ใหม่ thaichildprotection.org

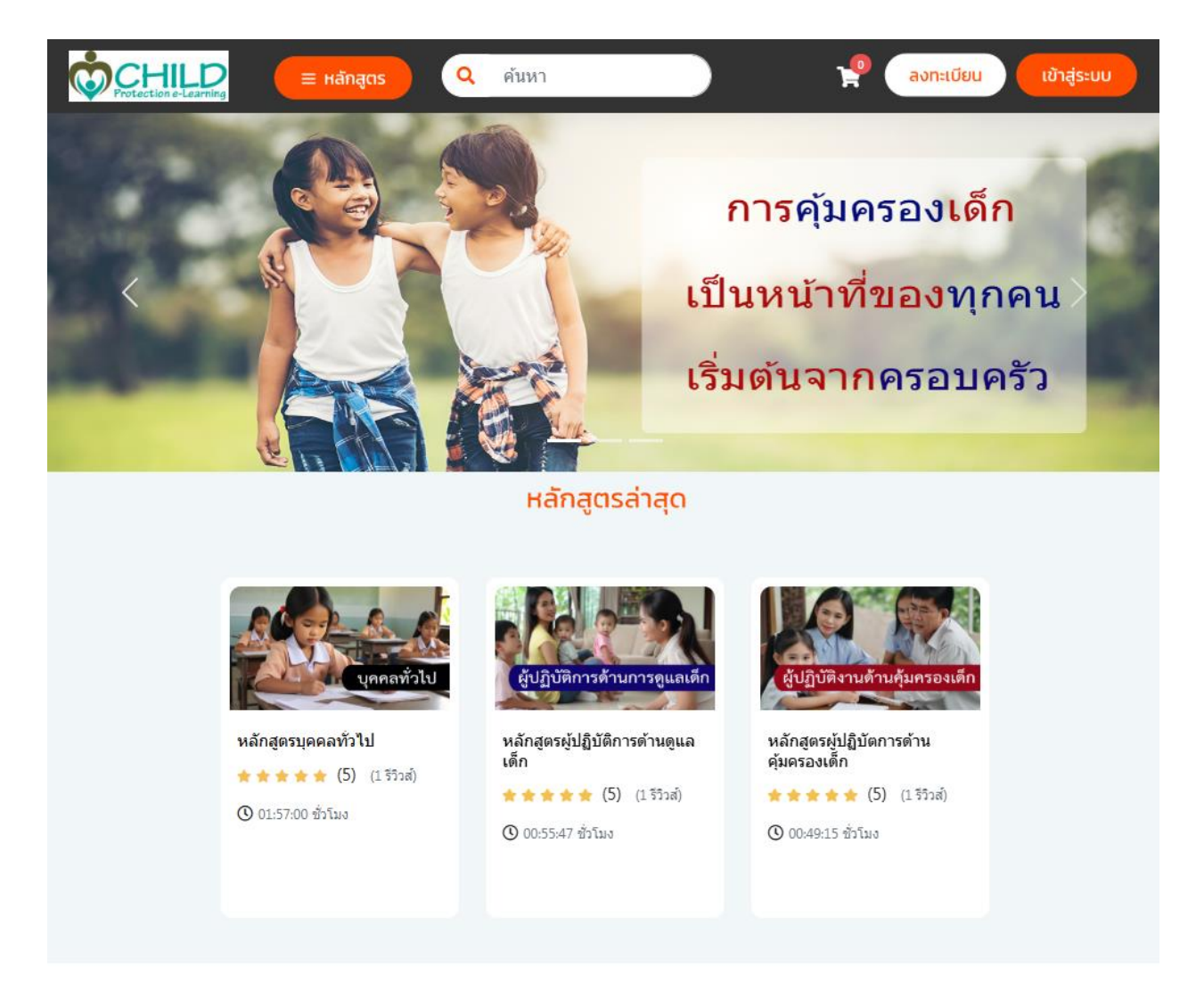

เข้าสู่เว็บไซต์ตามที่อยู่เว็บไซต์ <u>https://thaichildprotection.org/</u>

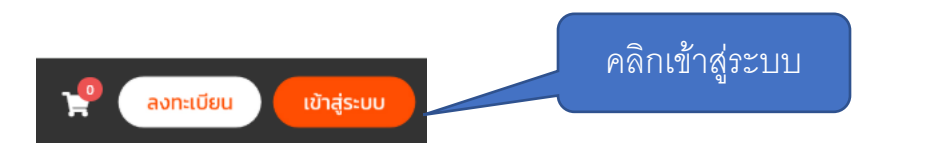

สมาชิกที่เคยสมัครเว็บเก่าแล้ว สามารถใช้ อีเมล และ password เว็บเก่าใช้งานได้เลย

#### 1.การเข้าสู่ระบบ

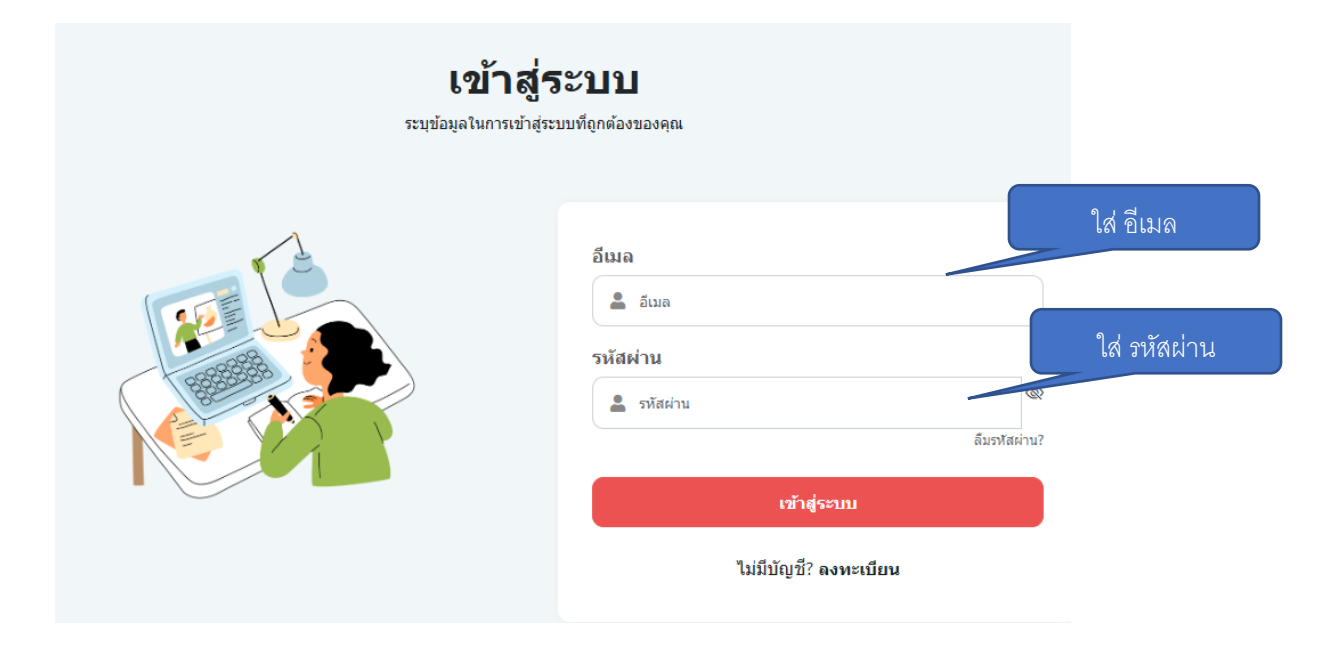

หลังจากเข้าสู่ระบบแล้วจะเข้าสู่หน้าแรกตามรูป

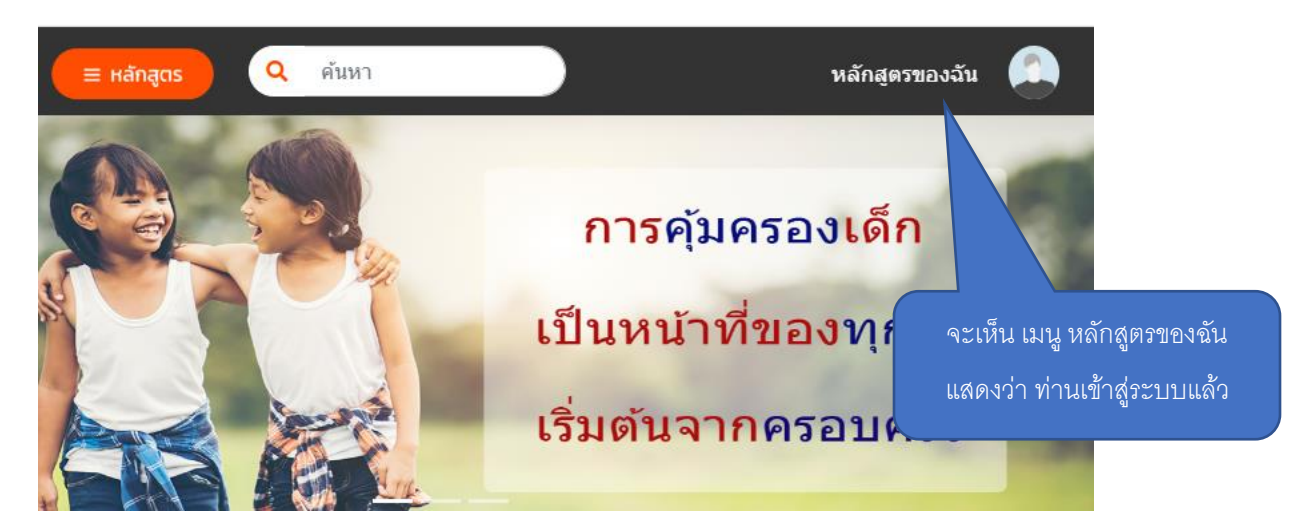

#### 2..การลงทะเบียน

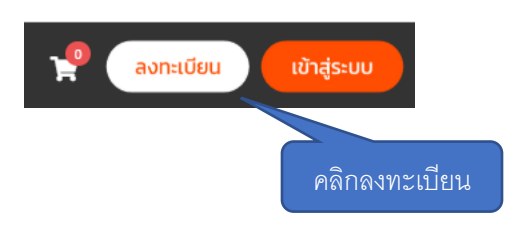

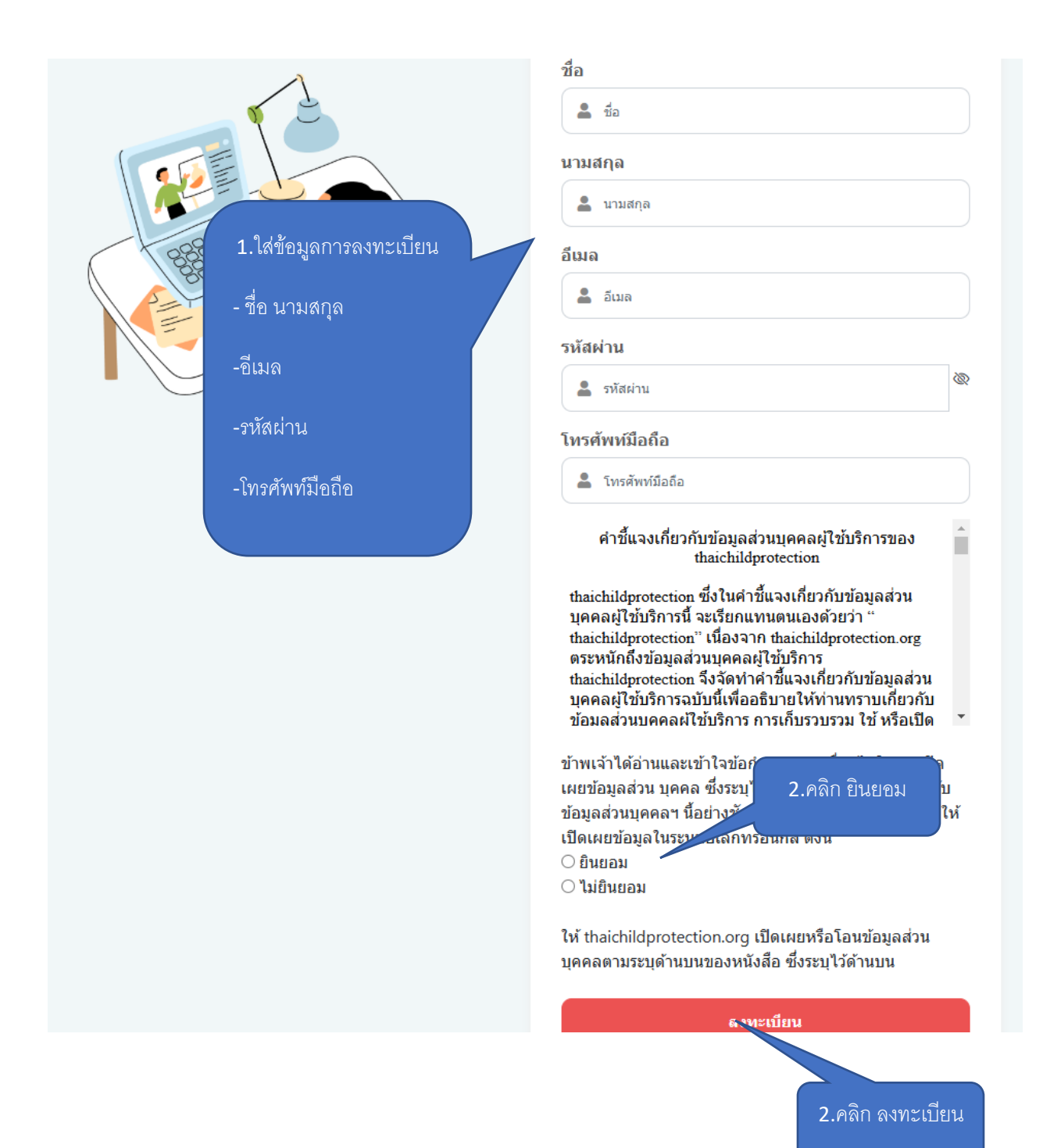

#### 2.1 ใส่ข้อมูล สำหรับออกใบประกาศที่หน้าโปรไฟล์

เข้าสู่ระบบใช้ อีเมล และ รหัสผ่านที่ลงทะเบียน เพื่อเข้าระบบ

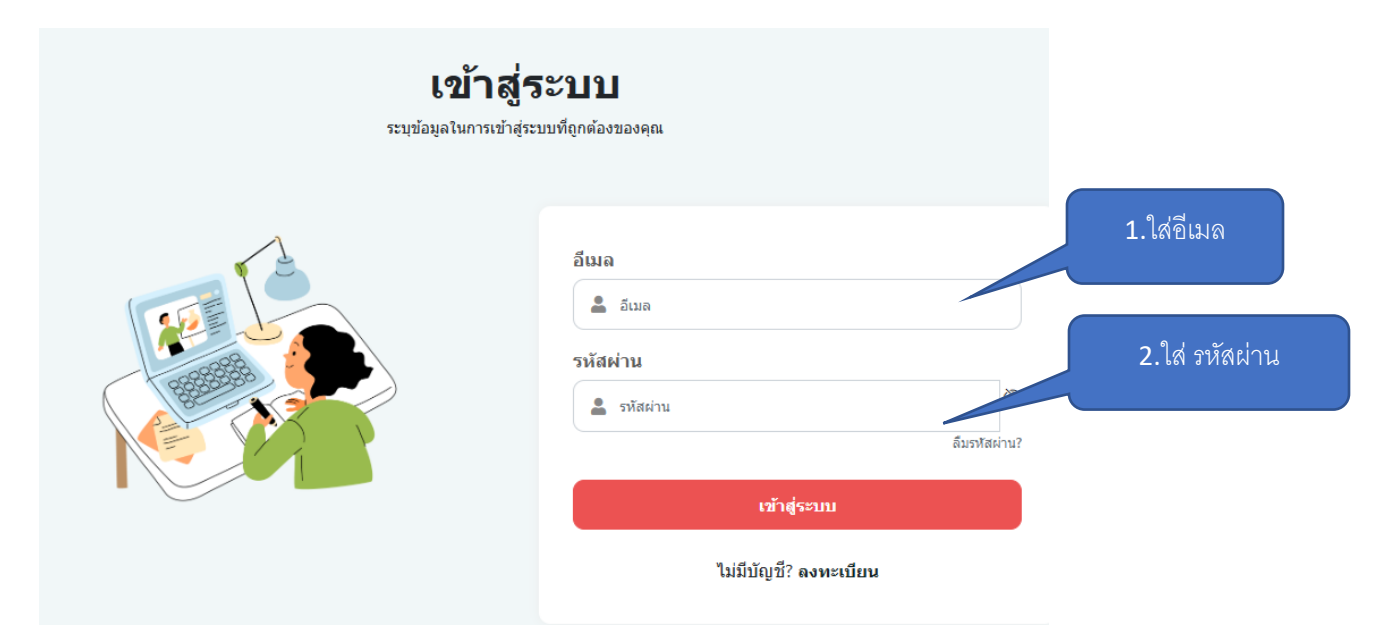

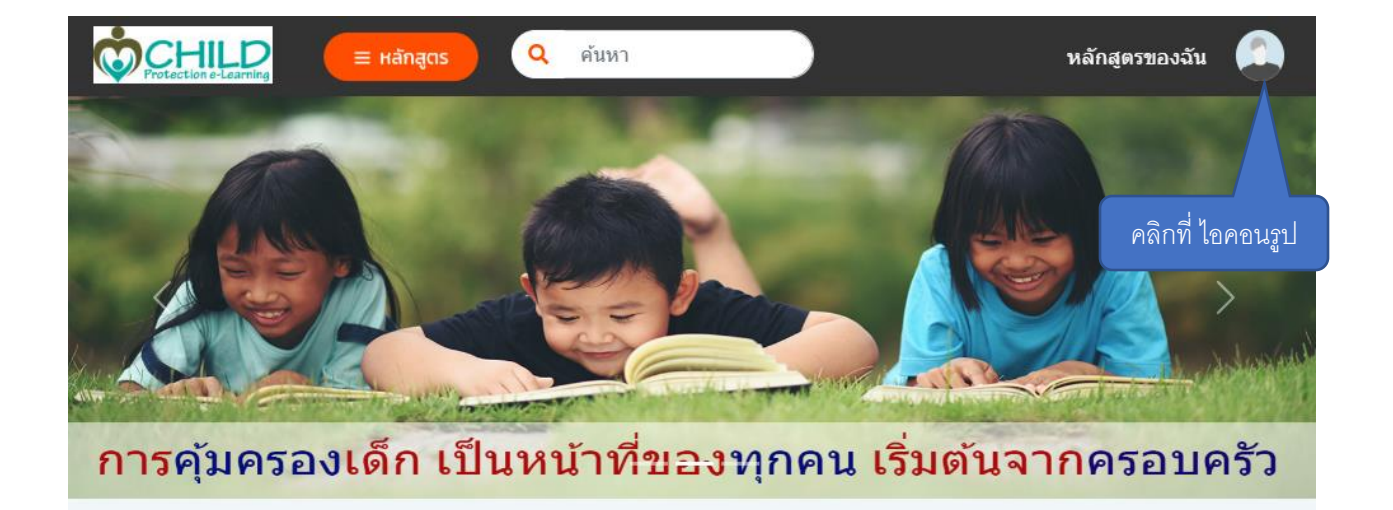

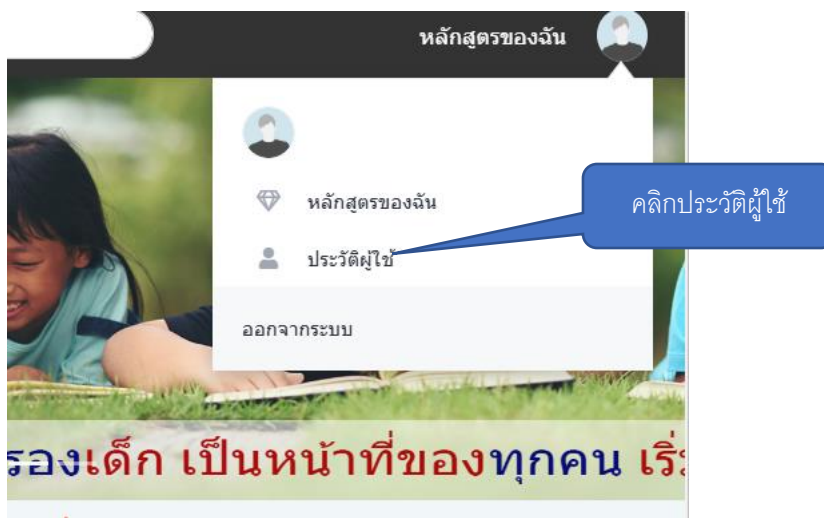

เตรล่าสด

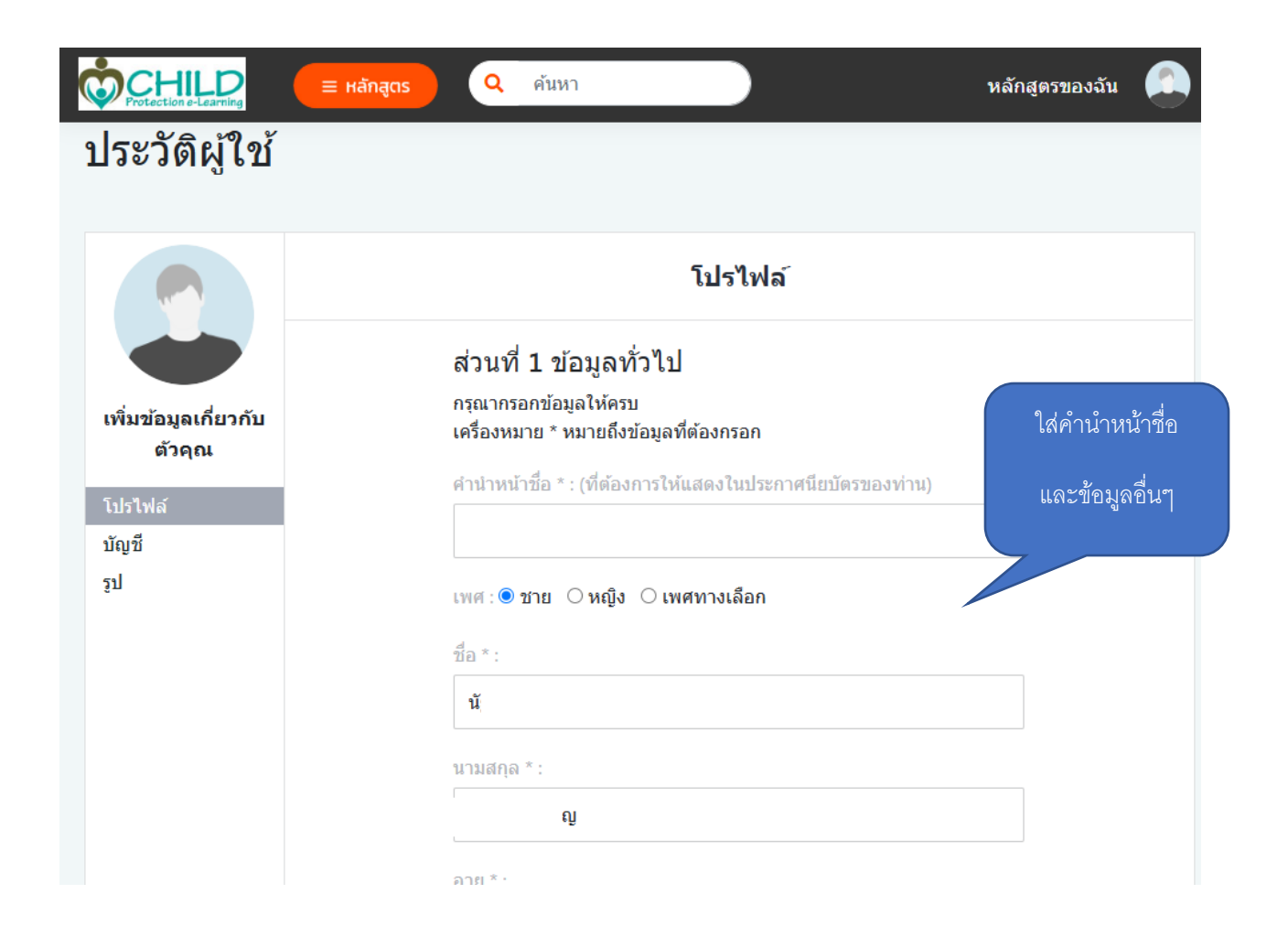

|                                                                                                    | ท่านเป็นพนักงานเจ้าหน้าที่ตามพร<br>                                                                                                    | ระราชบัญญัติคุ่มครองเด็ก                                                               | :                             |                |   |
|----------------------------------------------------------------------------------------------------|----------------------------------------------------------------------------------------------------|----------------------------------------------------------------------------------------|-------------------------------|----------------|---|
|                                                                                                    | - กรุณาเลือก -                                                                                                    |                                                                                        |                               |                |   |
|                                                                                                    | หน่วยงาน *:                                                                                                    |                                                                                        |                               |                |   |
|                                                                                                    | เลือก                                                                                                    |                                                                                        |                               |                |   |
|                                                                                                    | อื่น ๆ โปรดระบุ :                                                                                                    |                                                                                        |                               |                |   |
|                                                                                                    |                                                                                                    |                                                                                        |                               |                |   |
|                                                                                                    | กลุ่มผู้เรียน *:                                                                                                    |                                                                                        |                               |                |   |
|                                                                                                    | เลือก                                                                                                    |                                                                                        |                               |                |   |
|                                                                                                    |                                                                                                    |                                                                                        |                               |                |   |
|                                                                                                    |                                                                                                    | บันทึก                                                                                 | คลิกบันทึก                    |                |   |
| 2 การแก้ไขรหัสผ่าเ                                                                                      |                                                                                                    | บันทึก                                                                                 | คลิกบันทึก                    |                |   |
| 2 การแก้ไขรหัสผ่าง                                                                                      |                                                                                                    | บันทึก                                                                                 | คลิกบันทึก                    |                |   |
| 2.2 การแก้ไขรหัสผ่าง                                                                                    | ≡ หลักสูตร Q คันหา                                                                                                    | บันทึก                                                                                 | คลิกบันทึก                    | หลักสูตรของฉัา | ı |
| 2.2 การแก้ไขรหัสผ่าง                                                                                    | ≡ <b>нลักสูตร</b> Q ค้นหา                                                                                                    | บันทึก                                                                                 | คลิกบันทึก                    | หลักสูตรของฉัา | ł |
| 2.2 การแก้ไขรหัสผ่าง<br><b> </b>                                                                        | ≡ หลักสูดร Q คันหา                                                                                                    | บันทึก                                                                                 | คลิกบันทึก                    | หลักสูตรของฉัา | 8 |
| 2.2 การแก้ไขรหัสผ่าง<br>บระวัติผู้ใช้                                                                   | <b>Ξ หลักสูตร</b> Q ดันหา                                                                                                    | บันทึก                                                                                 | คลิกบันทึก                    | หลักสูตรของฉัา | 8 |
| 2.2 การแก้ไขรหัสผ่าง<br>เประวัติผู้ใช้                                                                  | Ξ หลักสูตร       Q     ค้นหา                                                                                                    | บันทึก<br>โปรไฟล์                                                                      | คลิกบันทึก                    | หลักสูตรของฉัา | ł |
| 2.2 การแก้ไขรหัสผ่าง<br>อ้าระวัติผู้ใช้                                                                 | ≡ หลักสูตร Q คันหา<br>ส่วนที่ 1 ข้อมูส<br>อรณาธรออช้อนอให้                                                                                       | บันทึก<br>โปรไฟล์<br>ลทั่วไป                                                           | คลิกบันทึก                    | หลักสูตรของฉัา | ł |
| 2.2 การแก้ไขรหัสผ่าง<br>อัวะวัติผู้ใช้<br>ประวัติผู้ใช้<br>เพิ่มข้อมูลเกี่ยวกับ<br>ตัวคม                | ≡ หลักสูตร Q คันหา<br>ด้วนที่ 1 ข้อมูส<br>กรุณากรอกข้อมูลให้<br>เครื่องหมาย * หมาย                                                               | บันทึก<br>โปรไฟล์<br>ลทั่วไป<br><sub>โครบ</sub><br>ถึงข้อมูลที่ต้องกรอก                | คลิกบันทึก                    | หลักสูตรของฉัา | I |
| 2.2 การแก้ไขรหัสผ่าง<br>เราะ เกิง เราะ เกิง<br>เราะ เกิง เราะ เกิง<br>เพิ่มข้อมูลเกี่ยวกับ<br>ตัวคุณ    | Ξ หลักสูตร          Q       คันหา         ส่วนที่ 1 ข้อมูส         กรุณากรอกข้อมูลให้         เครื่องหมาย * หมาย         ศานำหน้าชื่อ * : (ที่ต่ | บันทึก<br>โปรไฟล์<br>ลทั่วไป<br>ถึงบ้อมูลที่ต้องกรอก<br>ถ้องการให้แสดงในประกาศ         | คลิกบันทึก<br>นียบัตรของท่าน) | หลักสูตรของฉับ | I |
| 2.2 การแก้ไขรหัสผ่าง<br>เริ่าระวัติผู้ใช้<br>ประวัติผู้ใช้<br>เพิ่มข้อมูลเกี่ยวกับ<br>ตัวคุณ<br>โปรไฟล์ | = หลักสูตร Q คันหา<br>ส่วนที่ 1 ข้อมูส<br>กรุณากรอกข้อมูลให้<br>เครื่องหมาย * หมาย<br>คำนำหน้าชื่อ * : (ที่ค                                     | บันทึก<br>โปรไฟล์<br>ลทั่วไป<br>เครบ<br>ถึงข้อมูลที่ต้องกรอก<br>ร้องการให้แสดงในประกาศ | คลิกบันทึก<br>นียบัตรของท่าน) | หลักสูตรของฉัา | ł |

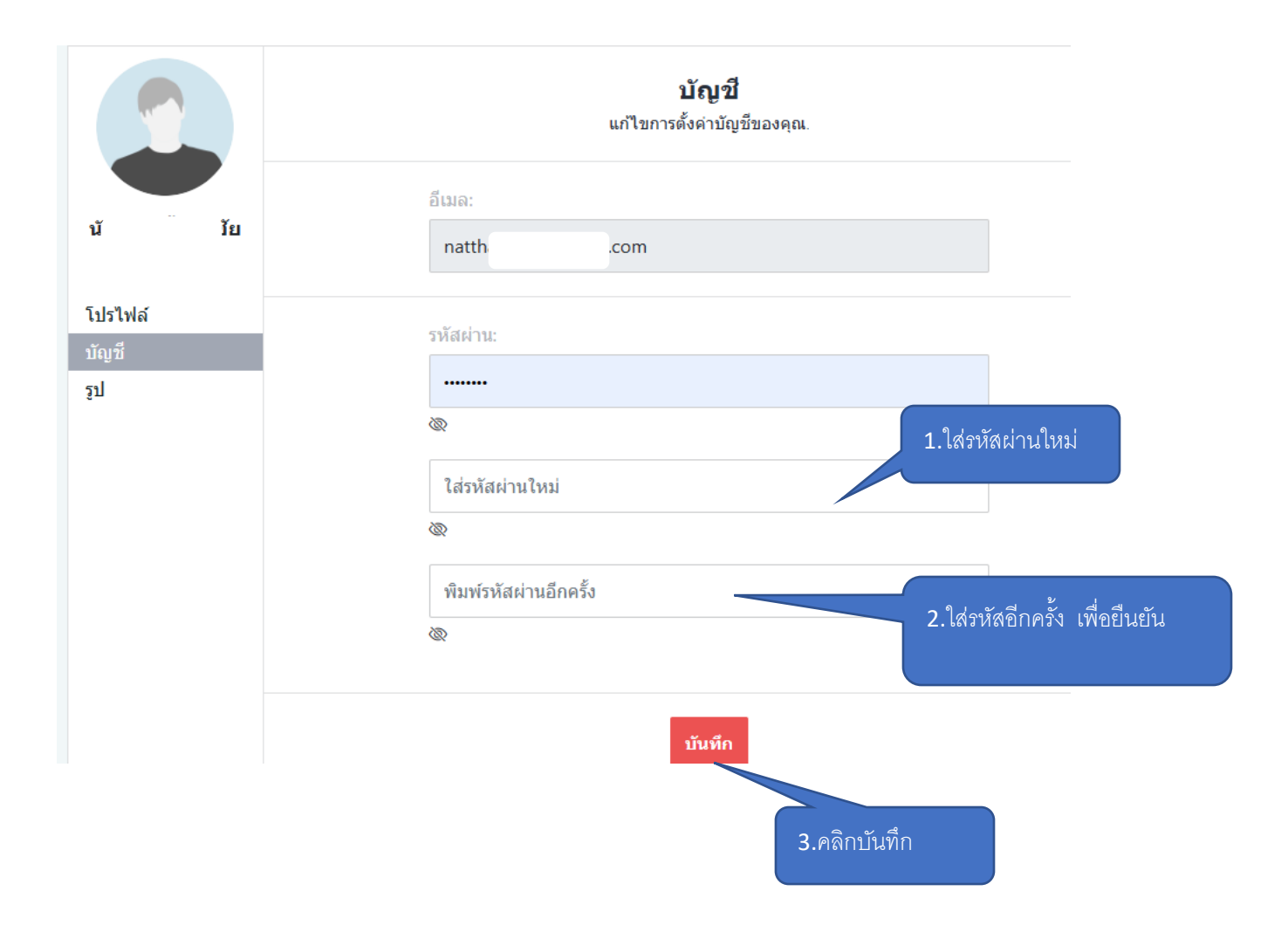

### 2.3 เพิ่มรูปโปรไฟล์

|                      | ≡ หลักสูตร   | <b>Q</b> ค้นหา |                                | หลักสูตรของฉัน 🔔 |
|----------------------|--------------|----------------|--------------------------------|------------------|
| หลักสูตรที่เ         | รียน         |                |                                |                  |
| หลักสูตรทั้งหมด ประว | วัติผู้ใช้   |                |                                |                  |
|                      |              |                |                                | 2.เลือกรูปใน     |
|                      |              |                | <b>รูป</b><br>อัพเดทรปภาพของคณ | เครื่องเพื่อ     |
|                      |              |                |                                | upload           |
| นัฐนันท์ ลิ้มพรชัย   | อั           | พโหลดภาพ:      |                                |                  |
| เจริญ                |              | Choose File    | No file chosen                 |                  |
| โปรไฟล์              |              |                |                                |                  |
| บัญชี                |              |                | บันทึก 🥌                       | 3.คลิกบันทึก     |
| รัฦ                  | 1.คลิกเมนูรู | ป              |                                |                  |

## 3. ลงทะเบียนเรียน และเรียนรับใบประกาศ

#### 3.1 การลงทะเบียนเรียน

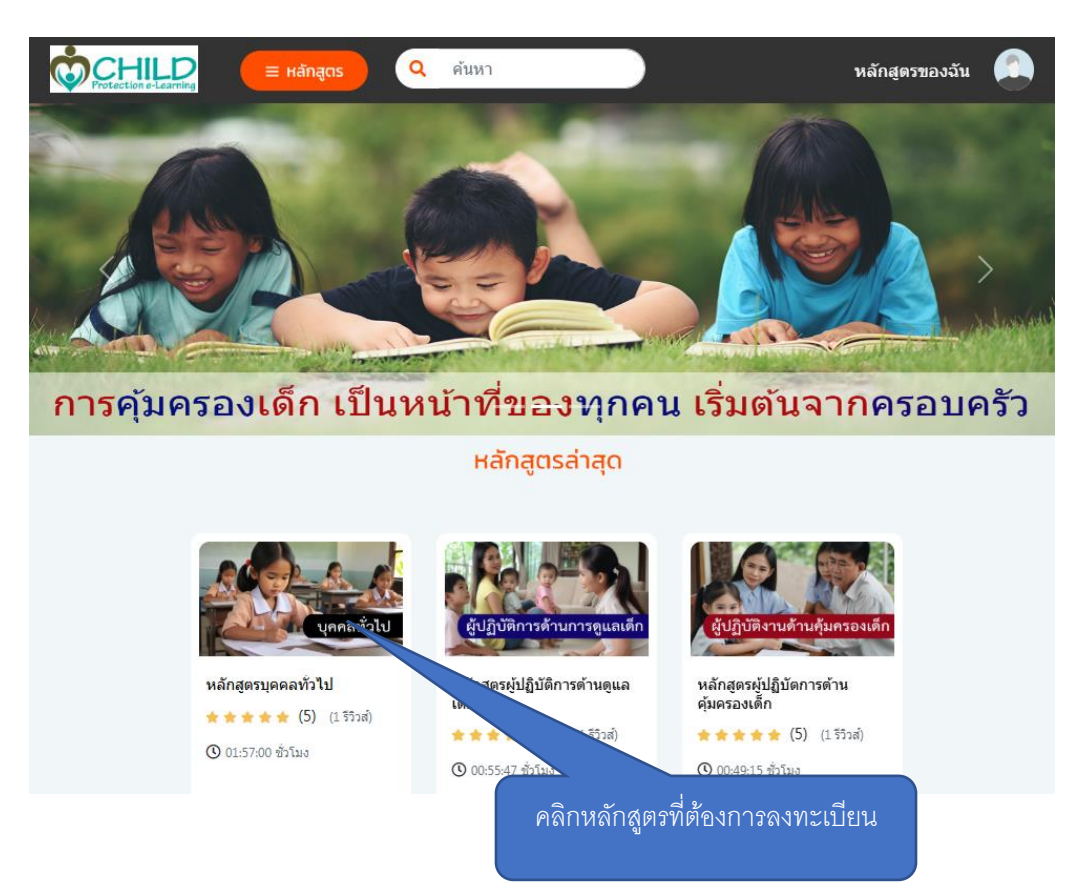

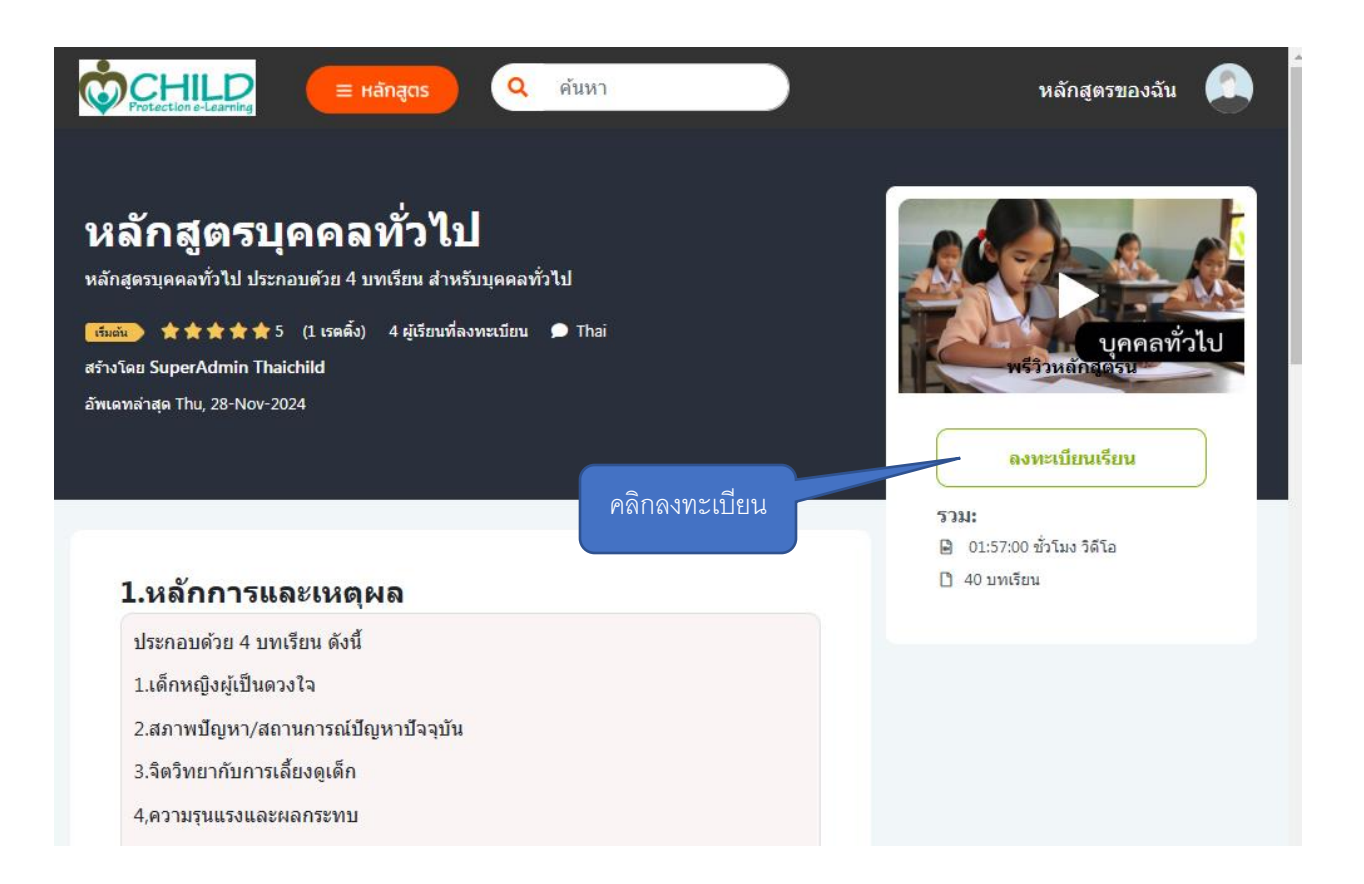

#### ที่เมนู หลักสูตรของฉันจะแสดง หลักสูตรที่ลงทะเบียน

| Protection e-Learning = หลักสูตร Q คันหา | หลักสูตรของฉัน      |       |
|------------------------------------------|---------------------|-------|
| หลักสูตรของฉัน                           |                     |       |
|                                          |                     |       |
| หมวดหมู่ <b>-</b> ว <b>ีเชด</b>          | ค้นหาหลักสูตรของฉัน | Q     |
| หลักสูตรที่เรียน                         |                     |       |
| หลักสูตรบุคคลทั่วไป<br>ว% เสร็จสมบูรณ์   | เริ่มเรียน          |       |
| נוו נשנקטישי                             | คลิกเริ่ม           | เรียน |
|                                          |                     |       |

#### 3.2 การเรียนและรับใบประกาศ

ท่านสามารถลงทะเบียนหลักสูตรอื่นเพิ่มเติมได้ จบครบ 3 หลักสูตร

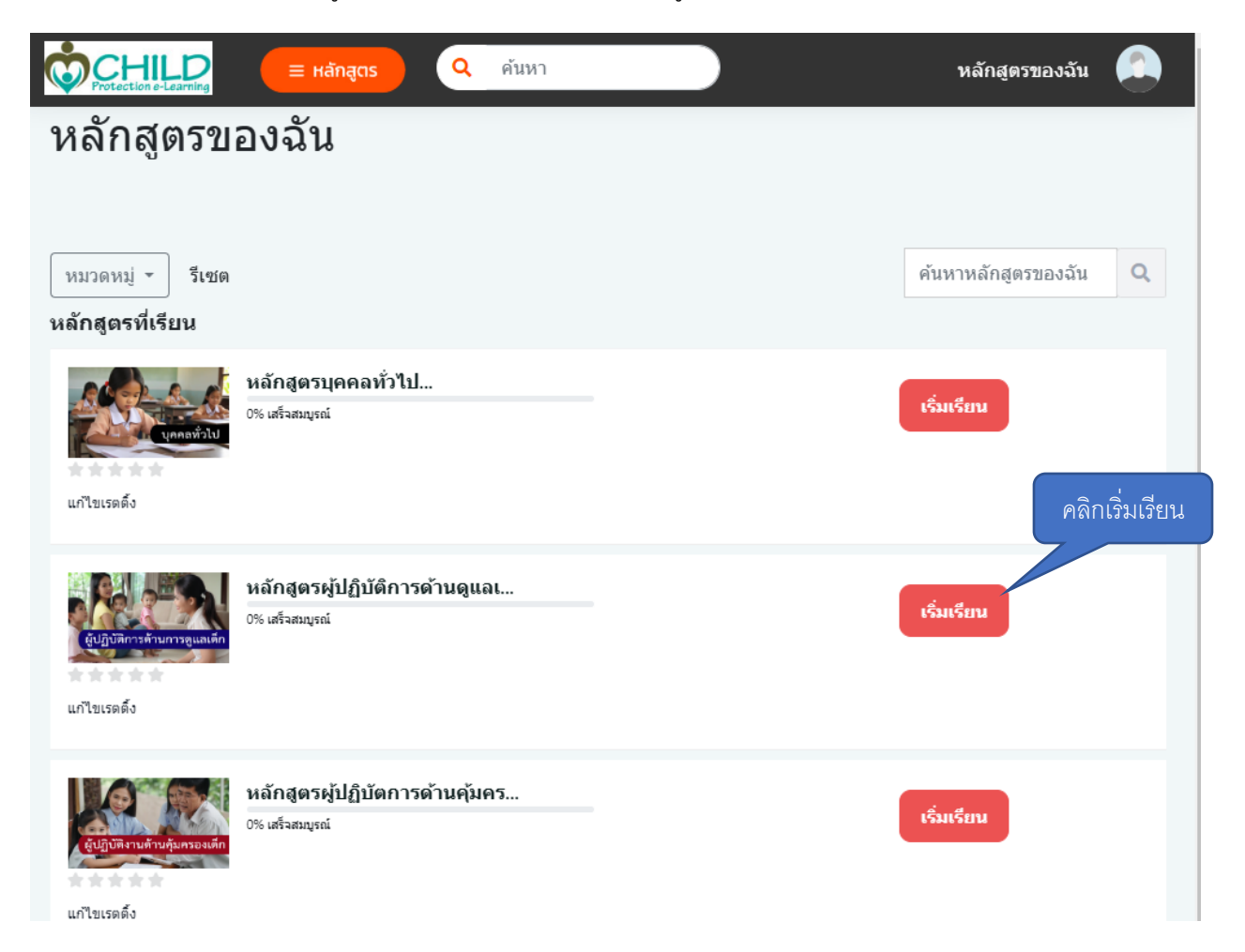

หลังจากนั้นจะเข้าสู่บทเรียน ซึ่งจะมี 3 รูปแบบคือ

1.Pre-test

2.เนื้อหา เป็น VDO หรือไฟล์ PDF

3.Post-test

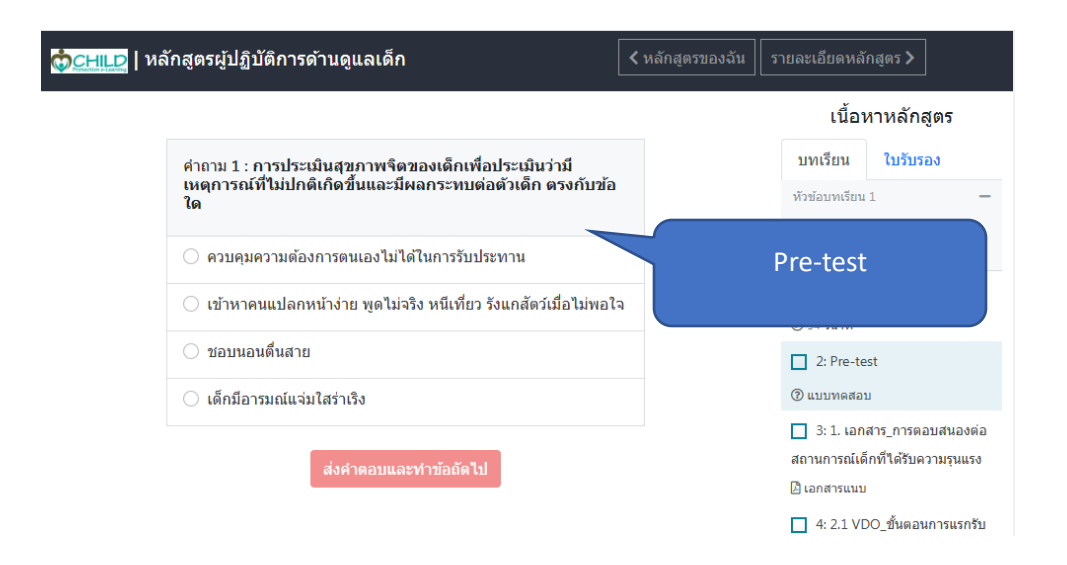

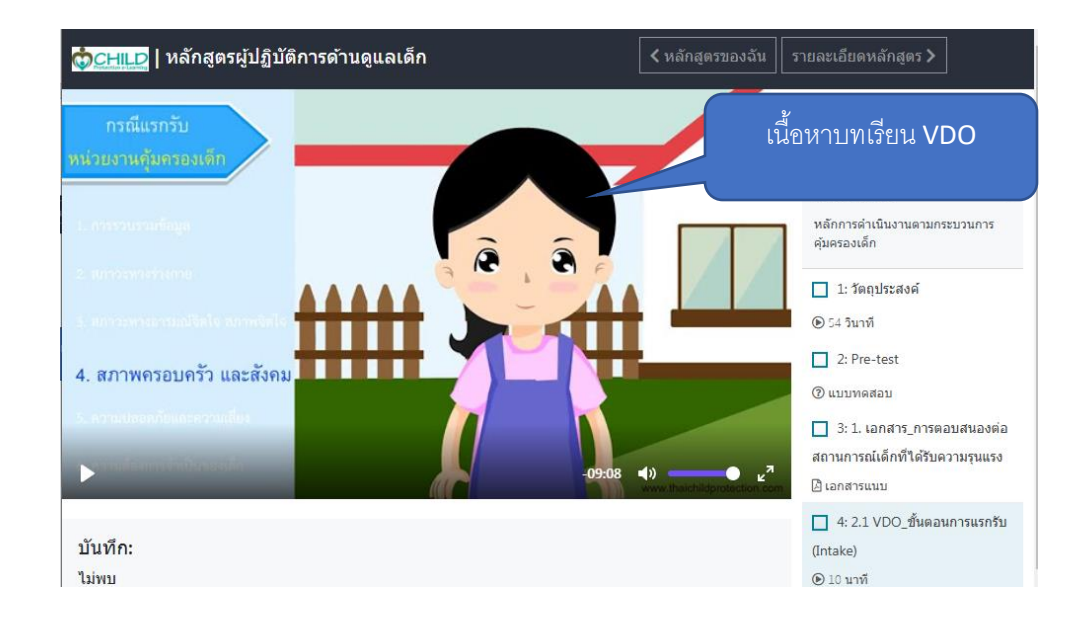

| 🏚 🖂 🛄 หลักสูตรผู้ปฏิบัติการด้านดูแลเต็ก                                                                                                    | < หลักสูตรของฉัน                                                                                                    | รายละเอียดหลักสูตร >                                                                                                    |
|----------------------------------------------------------------------------------------------------|----------------------------------------------------------------------------------------------------|----------------------------------------------------------------------------------------------------|
|                                                                                                    | ปี 🖶 :<br>วนการคุ้มครองเด็ก<br>ะ บุบุรียม กามศักล์กาญ                                                                                       | เนื้อหาหลักสูตร<br>บทเรียน ใบรับรอง<br>ทั่วข่อบทเรียน 1 –<br>พลักการล่าเนินงานตามกระบวนการ<br>เนื้อหาบทเรียนไฟล์ PDF                                                                                                    |
| ป                                                                                                    | รายสารครับโตรามจำเป็น<br>สาราชองครับโตรามจำเป็น<br>สาราชองครับโตราชจำเนื้อง<br>หน้าสี่งานมายริญที่ได้อ่าน<br>หวยเล็ก พ.ศ. 2560 ซึ่ง<br>ครับ | <ul> <li>2: Pre-test</li> <li>© แบบพดสอบ</li> <li>3: 1. เอกสาร_การตอบสนองต่อ<br/>สถานการณ์เด็กที่ใต้รับความรุนแรง</li> <li>๒ เอกสารแนบ</li> <li>4: 2.1 VDO_ขึ้นตอนการแรกรับ<br/>(Intake)</li> <li>๑ 10 นาที</li> <li>5: 2.2 เอกสาร_ขั้นตอนการแรก<br/>รับ (Intake)</li> </ul> |
| 🛓 ดาวน์โหลด 1. เอกสาร_การดอบสนองต่อสถานการณ์เด็กที่ได้รับความรุนแรง<br>🛓 ดาวน์โหลด 1. เอกสาร_การตอบสนองต่อสถานการณ์เด็กที่ได้รับความรุนแรง |                                                                                                    | <ul> <li>ไม่ (แก่และ)</li> <li>ไม่ เอกสารแบบ</li> <li>6: 3.1 VDO_กระบวนการสืบคัน</li> </ul>                                                                                                    |

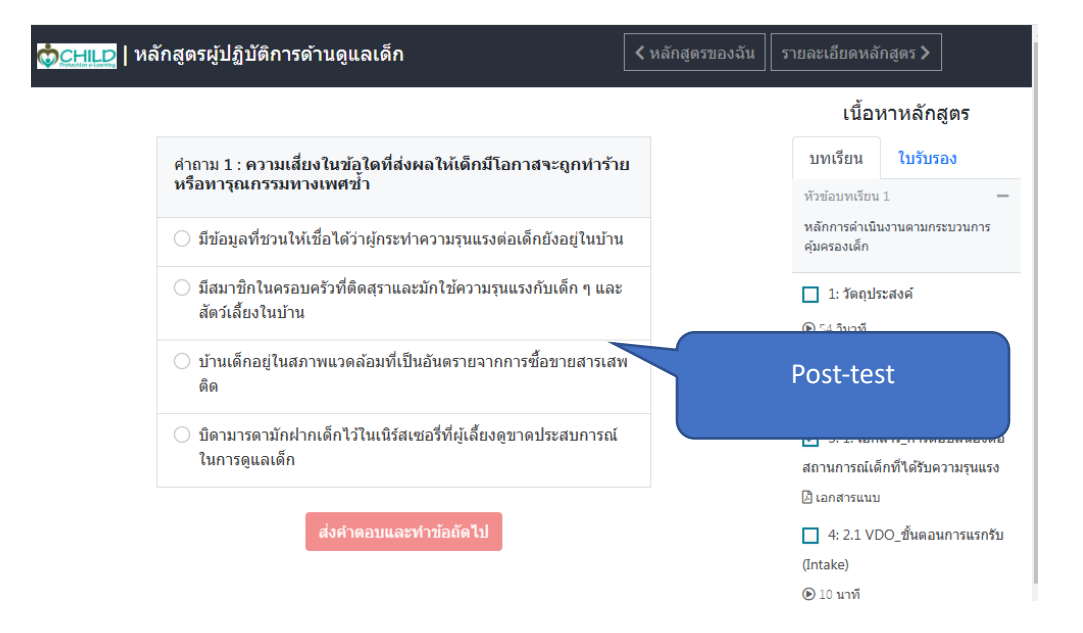

#### หลังจากเรียน ครบทุกเนื้อหา และ ทำ Post-test ผ่าน 70% ขึ้นไป ท่านจะสามารถรับใบประกาศได้

#### ผลการทำแบบทดสอบ

สอบผ่าน 100.0% ตอบถูก 10 ข้อจากทั้งหมด 10 ข้อ คุณผ่านการทดสอบ จากเกณฑ์ผ่าน 70 %

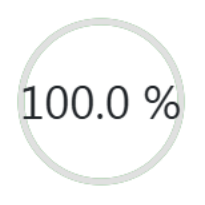

เนื้อหาหลักสูตร

### 3.3 การรับใบประกาศ

\_\_\_\_\_

เมื่อเรียนครบ 100% จะมีปุ่ม ดาวน์โหลด ที่แทบ ใบรับรอง

| เนื้อเ                       | หาหลักสูตร       | คลิกใบรับรอง |
|------------------------------|------------------|--------------|
| บทเรียน                      | ใบรับรอง 🥢       |              |
| หัวข้อบทเรียน                | 1 –              |              |
| หลักการดำเนิ<br>คุ้มครองเด็ก | เงานตามกระบวนการ |              |
| 📘 1: วัตถุปร                 | ะสงค์            |              |
| 🕑 54 วินาที                  |                  |              |
|                              |                  |              |

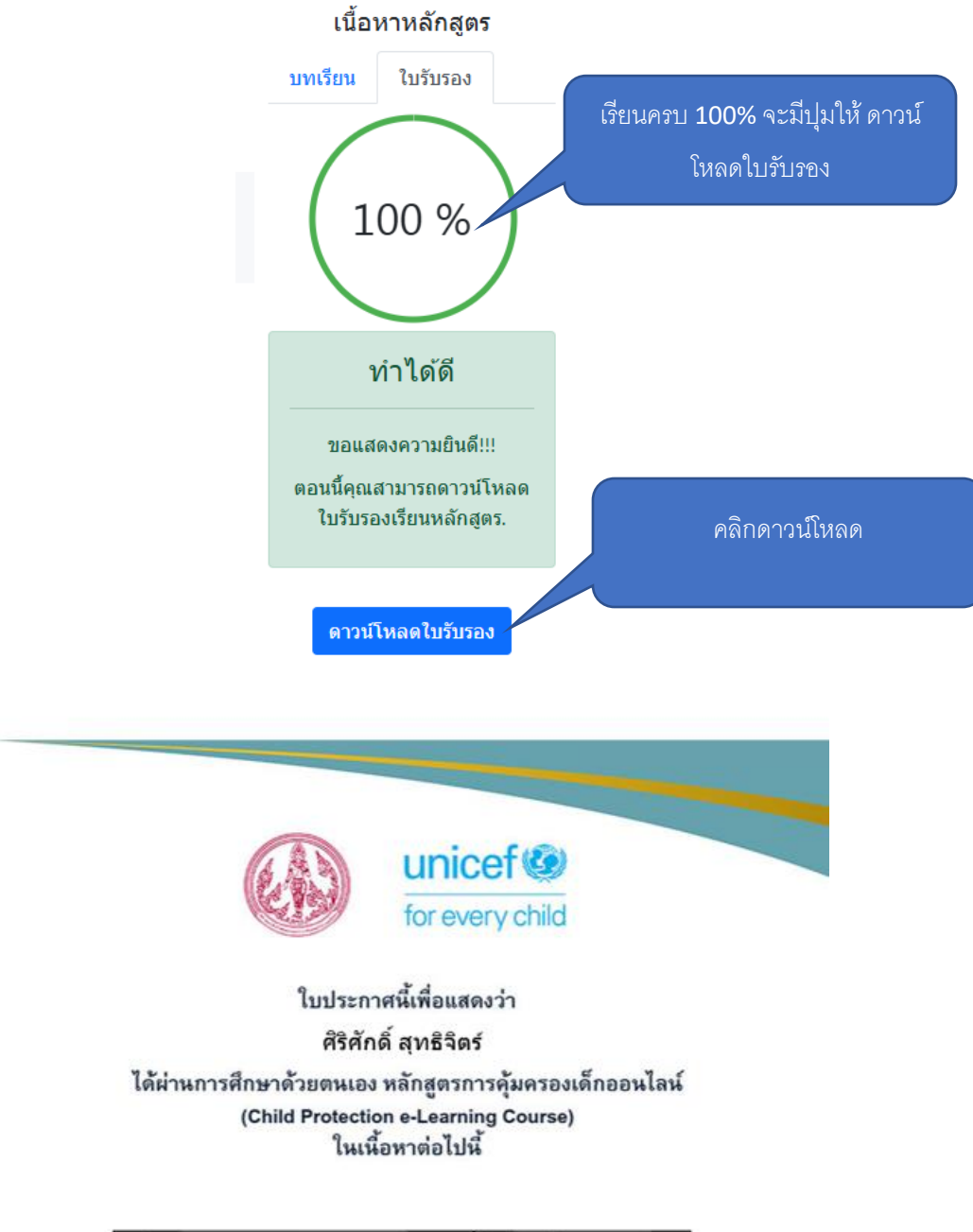

| หลักสูตร            | วันที่สำเร็จ |
|---------------------|--------------|
| หลักสูตรบุคคลทั่วไป | 07/12/2567   |

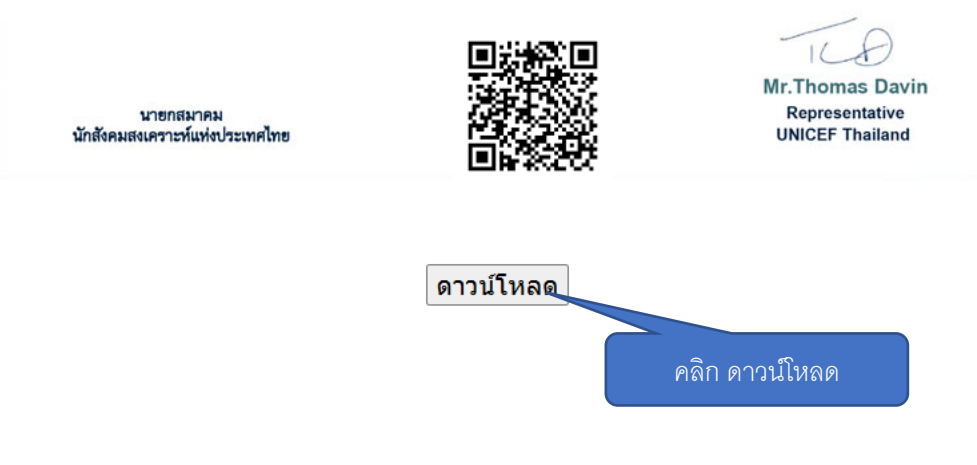

### ระบบจะรวมหลักสูตรที่เรียนผ่านไว้ในใบประกาศเดียวกัน

ตัวอย่างเรียนใบประกาศเรียนครบ 1 หลักสูตร

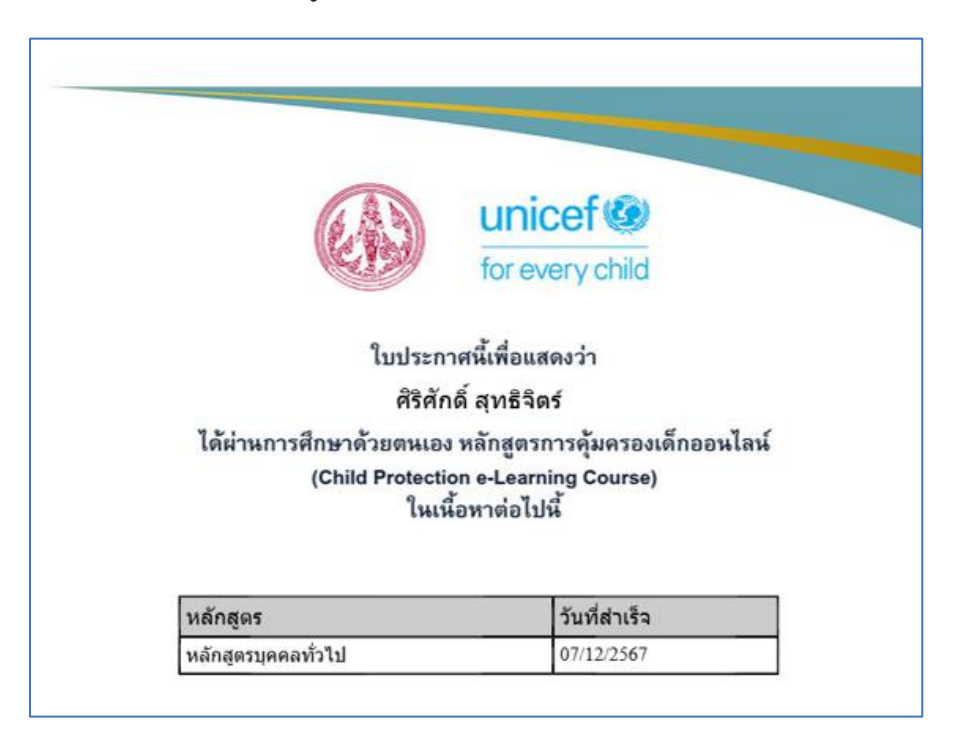

### ตัวอย่างเรียนใบประกาศเรียนครบ 2 หลักสูตร

| luisen                                                  | UNICET 🧐<br>for every child                                             |
|---------------------------------------------------------|-------------------------------------------------------------------------|
| สริสัก                                                  | ด์สุทธิวิตร์                                                            |
| ได้ผ่านการศึกษาด้วยตนเอง<br>(Child Protection<br>ในเนื่ | ้หลักสูตรการคุ้มครองเด็กออนไลน์<br>on e-Learning Course)<br>อหาต่อไปนี้ |
|                                                         |                                                                         |
| หลักสูตร                                                | วันที่สำเร็จ                                                            |
| <b>หลักสูตร</b><br>หลักสูตรบุคคลทั่วไป                  | วันที่สำเร็จ<br>07/12/2567                                              |

ตัวอย่างเรียนใบประกาศเรียนครบ 3 หลักสูตร

|                                                                              | unicef ()<br>for every child                                            |
|------------------------------------------------------------------------------|-------------------------------------------------------------------------|
| ใบประก                                                                       | าศนี้เพื่อแสดงว่า                                                       |
| ศิริศัก                                                                      | เดิ์ สุทธิจิตร์                                                         |
| ได้ผ่านการศึกษาด้วยตนเอง<br>(Child Protecti<br>ในเข้                         | ง หลักสูตรการคุ้มครองเด็กออนไ<br>on e-Learning Course)<br>น้อหาต่อไปนี้ |
|                                                                              |                                                                         |
| หลักสูตร                                                                     | วันที่สำเร็จ                                                            |
| ห <b>ลักสูตร</b><br>หลักสูตรบุคคลทั่วไป                                      | <b>วันที่สำเร็จ</b><br>02/12/2567                                       |
| ห <b>ลักสูตร</b><br>หลักสูตรบุคคลทั่วไป<br>หลักสูตรผู้ปฏิบัติการด้านดูแลเด็ก | <b>วันที่ส่าเร็จ</b><br>02/12/2567<br>04/12/2567                        |